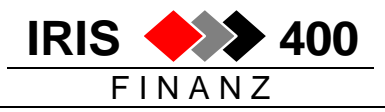

# Erstellung individueller Berichte im IRIS/400 Finanz

Die Erstellung von individuellen Berichten wurde überarbeitet und erweitert.

## Aufruf:

Hauptmenu, Auswahl 41. Reports/Text/Query

| RWM180                      | MENU                                                                        | < IRIS/400                                                            | Reporting      | > 20.04.07 08:09:19                                              |  |
|-----------------------------|-----------------------------------------------------------------------------|-----------------------------------------------------------------------|----------------|------------------------------------------------------------------|--|
| Fre<br>1.<br>2.<br>3.<br>4. | eie IRIS-Re<br><b>Bearbeiten<br/>Drucken Fi</b><br>Bearbeiten<br>Drucken BE | ports<br>Finanz-Reports<br>nanz-Reports<br>BEBU-Reports<br>BU-Reports | rts            | <b>RWOWDFRCL</b><br><b>RWO6PVRCLA</b><br>RWHPDFRCL<br>RWHYPVRCLA |  |
| Doł<br>5.<br>6.<br>7.       | kumente / K<br>Dokumente/<br>Kalender<br>Query/400                          | alender / Que<br>Ordner Office                                        | eries<br>e/400 | WRKDOC<br>STROFC<br>WRKQRY                                       |  |

- mit Auswahl 1 können freie Finanz-Reports definiert werden
- mit Auswahl 2 werden diese gedruckt

Einem Finanz-Report kann man

- beliebige Konten in beliebiger Reihenfolge zuteilen (F1, D1, K1)
- Subtotal und Totalzeilen definieren
- das Layout gestalten

Ausgewertet werden jeweils zwei Perioden, mit Berechnung der Abweichungen (Betrag und %). Die Beträge sind immer in Firmenwährung.

Berichtsbeispiel:

| IRIS Firma 431<br>EL       | Geldkonti un                       | Geldkonti und Forderungen          |                                                          |  |
|----------------------------|------------------------------------|------------------------------------|----------------------------------------------------------|--|
| BEZEICHNUNG                | 1.01.06 - 30.06.06                 | 1.07.06 - 31.12.06                 | DIFFERENZ DIFF. %                                        |  |
| Kasse<br>Postcheck<br>Bank | 5.986,40<br>10.277,10<br>55.232,15 | 3.073,70<br>31.150,00<br>27.445,00 | 2.912,70- 94,76-<br>20.872,90 67,01<br>27.787,15 101,25- |  |
| TOTAL Geldkonti            | 71.495,65                          | 61.668,70                          | 9.826,95- 15,94-                                         |  |
| GESAMTTOTAL                | 1.853.123,70                       | 1.731.100,50                       | 122.023,20- 7,05-                                        |  |

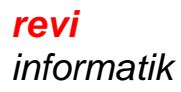

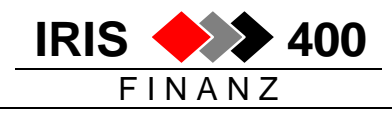

## 1. Bericht Bearbeiten

> 7/12/06 14:23:20 RWOWDFR ANZEIG. < Mit Rapporten arbeiten IRIS-Firma Rel 4.31 xx LIE \_\_\_\_\_ \_\_\_\_\_ Suchen nach : Rapport-Code \_ Auswahl treffen und Eingabetaste drücken. 2=Ändern 3=Kopie 6=Drucken 7=Aktivieren Konti 8=Parameter 9=Rapport-Sort Aus- Rapport Rapport Code Bezeichnung 0100 Geldkonti und Forderungen wahl \_ 0102 Kontrolle Risiko-Debitoren \_ 0300 Kontrolle Aufwand Unterhalt 1000 Kontrolle Vertriebsaufwand \_ F3=Ende F4=Prompt F6=Hinzufügen

#### Rapport erstellen mit F6 - oder ändern mit Auswahl 2:

```
      RW08E1R
      ÄNDERN <</td>
      Erfassen Rapport-Code
      > 7/12/06 12:02:25

      IRIS-Firma Rel 4.31 xx
      LIE

      Rapport-Code . . . . . :
      0100

      Rapport-Bezeichnung . .
      Geldkonti und Forderungen

      F3=Verlassen
      F11=Löschen
```

- die Rapport-Bezeichnung ist gleichzeitig Titel der Liste
- mit F11 wird ein Rappport gelöscht

#### Rapport kopieren mit Auswahl 3:

```
< Rapport-Tabellen kopieren >
Bitte Code und Bezeichnung des neuen Rapportes eingeben
Code Bezeichnung
_____
F3=Ende
F3=Ende
```

• ein bestehender Rapport kann kopiert und anschliessend geändert werden

## Rapport-Parameter drucken mit Auswahl 6:

• es wird eine Liste der Rapport-Parameter gedruckt

#### Rapport-Positionen erstellen mit Auswahl 7:

| RWOYD<br>IRIS- | FR AN<br>Firma Re | ZEIG.<br>1 4.3 | <<br>1 xx                  | Aktivieren Konto für Rapport                             | > 7/12/06 15:26:34<br>LIE |
|----------------|-------------------|----------------|----------------------------|----------------------------------------------------------|---------------------------|
| Suche          | n nach :          | Ko<br>Ko<br>Wä | ntonum<br>ntotyp<br>hrungs | mer . <u>43000</u><br><u>F1</u><br>code Kontosuchbegriff | ·                         |
| <br>Auswa      | hl einge          | <br>ben u      | nd Ein                     | αabetaste drücken.                                       |                           |
| 1=Aus          | wählen            | 5=De           | tail K                     | ontoplan                                                 |                           |
| A115-          | Konto-            | Kto            | Wäh-                       |                                                          | Kto                       |
| wahl           | Nummer            | avT            | rung                       | Kontotext                                                | Art                       |
| 1              | 43000             | F1             | CHF                        | URE Gebäude (Kleinreparaturen)                           | F                         |
| 1              | 43020             | F1             | CHF                        | URE Elektrische Installationen                           | F                         |
| 1              | 43100             | F1             | CHF                        | URE Maschinen u.Anlagen                                  | F                         |
| 1              | 43110             | F1             | CHF                        | URE Lagereinrichtungen                                   | F                         |
| _              | 43160             | F1             | CHF                        | URE Büromobilien und -geräte                             | F                         |
| 1              | 43240             | F1             | CHF                        | URE Gabelstapler/Pneulader                               | F                         |
| _              | 43990             | F1             | CHF                        | URE Belastungen I/C Firmen                               | F +                       |
| F3=Ve          | rlassen           | F4=            | Bedien                     | erführung                                                |                           |

- Auswahl der Konten, die für den Rapport ausgewertet werden sollen
- es können alle Kontotypen gewählt werden, also auch Debitoren und Kreditoren

#### Sortierung der Rapportzeilen und Totalzeilen angeben mit Auswahl 9:

| Rapport-Code :       0100       Geldkonti und Forderungen         Auswahl eingeben und Eingabetaste drücken.         4=Löschen 5=Konto         Aus- Konto Kto Wäh Rapport-       Rapp.         wahl Nummer Typ Cde Positions-Text       Index                                                                                                    | RWOVETR Ä<br>IRIS-Firma R | NDERN<br>el 4. | 1 <<br>31 xx | Erfassen Rapportsteuer-File | > 7/12/06 16:13:19<br>LIE                     |
|----------------------------------------------------------------------------------------------------|---------------------------|----------------|--------------|-----------------------------|-----------------------------------------------|
| Auswahl eingeben und Eingabetaste drücken.<br>4=Löschen 5=Konto<br>Aus- Konto Kto Wäh Rapport- Rapp.<br>wahl Nummer Typ Cde Positions-Text Index<br><u>10000 F1 CHF Kasse 1</u><br><u>10100 F1 CHF Postcheck 2</u><br><u>10200 F1 CHF Bank-1 5</u><br><u>10220 F1 EUR Bank-1 EUR 7</u><br><u>10500 F1 CHF Debitoren Inland 20</u><br><u>10510 F1 EUR Debitoren Ausland EUR 15</u><br><u>TOTAL Geldkonti 10</u><br><u>TOTAL Geldkonti 30</u><br><u>TOTAL Kreditoren 50</u><br><u>GESAMTTOTAL 80</u>                                                      | Rapport-Code              | :              | 0100         | Geldkonti und Forderungen   |                                               |
| Aus-       Konto       Kto       Wäh       Rapport-       Rapp.         wahl       Nummer       Typ       Cde       Positions-Text       Index         10000       F1       CHF       Kasse       1         10100       F1       CHF       Postcheck       2         10200       F1       CHF       Bank-1       5         10220       F1       EUR       Bank-1 EUR       7         10500       F1       CHF       Debitoren Inland       20         10510       F1       EUR       Debitoren Ausland EUR       15                                     | Auswahl eing<br>4=Löschen | eben<br>5=Kon  | und E<br>to  | ingabetaste drücken.        |                                               |
| wahl Nummer       Typ       Cde       Positions-Text       Index         10000       F1       CHF       Kasse       1         10100       F1       CHF       Postcheck       2         10200       F1       CHF       Bank-1       5         10220       F1       EUR       Bank-1       7         10500       F1       CHF       Debitoren Inland       20         10510       F1       EUR       Debitoren Ausland EUR       15         TOTAL Geldkonti       10         TOTAL Debitoren       30       30         TOTAL Kreditoren       50       80 | Aus- Konto                | Kto            | Wäh          | Rapport-                    | Rapp.                                         |
| 10000       F1       CHF       Kasse       1         10100       F1       CHF       Postcheck       2         10200       F1       CHF       Bank-1       5         10220       F1       EUR       Bank-1       EUR         10500       F1       CHF       Debitoren Inland       20         10510       F1       EUR       Debitoren Ausland EUR       15         TOTAL Geldkonti         10       TOTAL Debitoren       30         TOTAL Kreditoren       50       6ESAMTTOTAL       80                                                               | wahl Nummer               | Тур            | Cde          | Positions-Text              | Index                                         |
| 10100       F1       CHF       Postcheck       2         10200       F1       CHF       Bank-1       5         10220       F1       EUR       Bank-1       EUR         10500       F1       CHF       Debitoren Inland       20         10510       F1       EUR       Debitoren Ausland EUR       15         TOTAL Geldkonti         10       TOTAL Debitoren       30         TOTAL Kreditoren       50       6ESAMTTOTAL       80                                                                                                    | 10000                     | F1             | CHF          | Kasse                       | 1                                             |
| 10200       F1       CHF       Bank-1       5         10220       F1       EUR       Bank-1       7         10500       F1       CHF       Debitoren Inland       20         10510       F1       EUR       Debitoren Ausland EUR       15         TOTAL Geldkonti         10       TOTAL Meditoren       30         TOTAL Kreditoren       50       50         GESAMTTOTAL       80                                                                                                    | 10100                     | F1             | CHF          | Postcheck                   | 2                                             |
| 10220         F1         EUR         Bank-1         EUR         7           10500         F1         CHF         Debitoren Inland         20           10510         F1         EUR         Debitoren Ausland EUR         15           TOTAL Geldkonti         10           TOTAL Debitoren         30           TOTAL Kreditoren         50           GESAMTTOTAL         80                                                                                                    | 10200                     | F1             | CHF          | Bank-1                      | 5                                             |
| 10500       F1       CHF       Debitoren Inland       20         10510       F1       EUR       Debitoren Ausland EUR       15         TOTAL Geldkonti       10         TOTAL Debitoren       30         TOTAL Kreditoren       50         GESAMTTOTAL       80                                                                                                    | 10220                     | F1             | EUR          | Bank-1 EUR                  | 7                                             |
| 10510         F1         EUR         Debitoren         15                                                                                                    | 10500                     | F1             | CHF          | Debitoren Inland            | 20                                            |
| TOTAL Geldkonti10TOTAL Debitoren30TOTAL Kreditoren50GESAMTTOTAL80                                                                                                    | 10510                     | F1             | EUR          | Debitoren Ausland EUR       | 15                                            |
| TOTAL Geldkonti10TOTAL Debitoren30TOTAL Kreditoren50GESAMTTOTAL80                                                                                                    |                           |                |              |                             |                                               |
| TOTAL Debitoren30TOTAL Kreditoren50GESAMTTOTAL80                                                                                                    |                           |                |              | TOTAL Geldkonti             | <u>    10                                </u> |
| TOTAL Kreditoren     50       GESAMTTOTAL     80                                                                                                    |                           |                |              | TOTAL Debitoren             | <u></u>                                       |
| GESAMITUTAL 80                                                                                                    |                           |                |              | TUTAL Kreditoren            |                                               |
|                                                                                                    |                           |                |              | GESAMTTOTAL                 | <u>U</u>                                      |
|                                                                                                    | ro-verlassen              | . F1           | S-Anz        | erden Laramerer             |                                               |

- Konten können hier auch direkt eingetragen werden
- Texte der Subtotal und Totalzeilen werden eingetragen
- in der Spalte ,Rapport-Index' wird die Druck-Reihenfolge der Zeilen angegeben

## Layout-Parameter angeben mit Auswahl 8:

| RWO3EF<br>IRIS-                                                                     | R ÄN<br>Firma R | IDERN <<br>Rel 4.31 | Verwalten der Rapport-Parame<br>xx | eter | > | - 8<br>L | /12<br>IE | /06 | 7 | 2:40:01 |
|-------------------------------------------------------------------------------------|-----------------|---------------------|------------------------------------|------|---|----------|-----------|-----|---|---------|
| Suchen nach : Rapport-Code : <u>0100</u> Geldkonti und Forderungen<br>Rapport-Index |                 |                     |                                    |      |   |          |           |     |   |         |
| Auswahl eingeben und Eingabetaste drücken.<br>4=Löschen                             |                 |                     |                                    |      |   |          |           |     |   |         |
| Aus-                                                                                | Rapp.           | Konto               | Rapport                            | Az   | Ν | D        | Т         | Т   | Т | D       |
| wahl                                                                                | Index           | Nummer              | Positions-Text                     | LΖ   | S | R        | 1         | 2   | 3 | A       |
| _                                                                                   | 1               | 10000               | Kasse                              |      | _ | Х        |           |     | _ | _       |
|                                                                                     | 2               | 10100               | Postcheck                          |      |   | Х        |           |     |   |         |
|                                                                                     | 5               | 10200               | Bank-1                             | 1    | _ | Х        |           |     | _ | _       |
| _                                                                                   | 7               | 10220               | Bank-1 EUR                         |      | _ | X        | _         | _   | _ | _       |
| _                                                                                   | 10              |                     | TOTAL Geldkonti                    |      | _ | Х        | Х         | _   | _ | 4       |
| _                                                                                   | 15              | 10510               | Debitoren Ausland EUR              | _1   | _ | X        | _         | _   | _ | _       |
| _                                                                                   | 20              | 10500               | Debitoren Inland                   |      | _ | Х        | _         | _   | _ | _       |
|                                                                                     |                 |                     |                                    |      |   |          |           |     |   |         |
| _                                                                                   | 30              |                     | TOTAL Debitoren                    |      | _ | X        | X         | _   | _ | 4       |
| _                                                                                   | 50              |                     | TOTAL Kreditoren                   |      | _ | X        | X         | _   | _ | 4       |
| _                                                                                   | 80              |                     | GESAMTTOTAL                        | —    | _ | X        | _         | X   | _ | 7       |
| F3=Ve                                                                               | rlassen         | n F4=Be             | dienerführung                      |      |   |          |           |     |   |         |

Spalten:

•

- Rapp.Index: Druckreihenfolge: die Zeilen werden hier in der Druckreihenfolge angezeigt
  AzLZ: Anzahl Leerzeilen vorher
- N S: neue Seite (Seitenwechsel vor dieser Zeile)
- D R: X = Zeile drucken / leer = Zeile wird nicht gedruckt, aber mitaddiert
  - T1 T3 Total Stufe 1 = Total der Konti seit letztem Total-1 Total Stufe 2 = Total der Konti seit letztem Total-2 Total Stufe 3 = Total der Konti seit letztem Total-3
- D A Darstellungsart der Zeile

Auswahl der Darstellungsart mit F4 auf DA:

| Aus- |        |                           |
|------|--------|---------------------------|
| Wahl | Code   | Bezeichnung               |
| _    | *BLANK | Standard                  |
| _    | R      | Rot                       |
| _    | 1      | Über-/Unterstrichen       |
| _    | 2      | Über-/dop.Unterstrichen   |
| _    | 3      | Über-/Unterstr. mit ***   |
| _    | 4      | Überstrichen              |
| _    | 5      | Über-/Unterstr. fett      |
| _    | 6      | Über-/dop.Unterstr. fett  |
| _    | 7      | Über-/Unterstr.mit * fett |
| _    | 8      | Überstrichen fett         |
|      |        |                           |

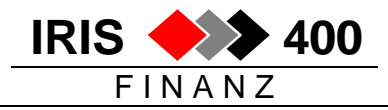

# 2. Bericht drucken

Parameter:

```
      RW06PVR EINGEE. 
      Initialbild Drucken Rapporte
      > 8/12/06 8:12:39

      IRIS-Firma Rel 4.31 xx
      LIE

      Rapport-Code . . . . . . . . . . . . . . . . . 0100 Geldkonti und Forderungen

      Kummulation 1:
      Datum von 1/03/06 bis 30/06/06

      Kummulation 2:
      Datum von 1/07/06 bis 30/09/06
```

Gedruckt wird

- je Periode eine Spalte mit dem Periodenbetrag
- eine Spalte mit der Abweichung als Betrag
- eine Spalte mit der Abweichung als Prozentsatz (2.Periode = 100%)